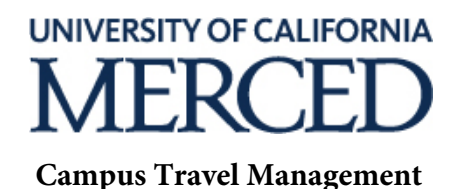

## Travel & Entertainment Card USBANK Access Online How-To

The online payment is in Access Online. Below is the registration instructions and the link for Access Online.

The payment link is under the statements.

| Card account<br>management<br>tools | A T&E Cardholder can access the USBank Access Online system to better manage expenditures and speed up getting a reimbursement. Follow these steps to register to use Access Online:                                                                                                   |
|-------------------------------------|----------------------------------------------------------------------------------------------------|
|                                     | 1. Go to: https://access.usbank.com                                                                                                    |
|                                     | 2. Click on the "Register Online" link                                                                                                    |
|                                     | 3. Enter " <b>UOFCA</b> " for the company short name                                                                                                    |
|                                     | <ol> <li>Enter the first five digits of the zip or postal code that appears on your<br/>monthly billing statement.</li> </ol>                                                                                                    |
|                                     | 5. Enter your telephone and fax number (e.g. 8311234567). Do not use dashes, hyphens, parenthesis or spaces.                                                                                                    |
|                                     | 6. Enter a User ID. A user ID is 7 to 12 characters long, alpha and/or numeric.                                                                                                    |
|                                     | <ol> <li>Enter a Password. A password is 8 to 20 characters in length, with at least<br/>one alpha and one numeric character</li> </ol>                                                                                                    |
|                                     | <b>Registration Lock Out:</b> You will receive an error message if you enter invalid information. After three unsuccessful attempts, you will be locked out from self-registering. If this happens, contact U.S. Bank Customer Service at 1-877-887-9260 to get your account unlocked. |
|                                     | Forgot Your User ID or Password? Click on the "Forgot your Password?" link and enter the requested information on the form that will appear.                                                                                                    |

Please contact travel@ucmerced.edu for additional question.